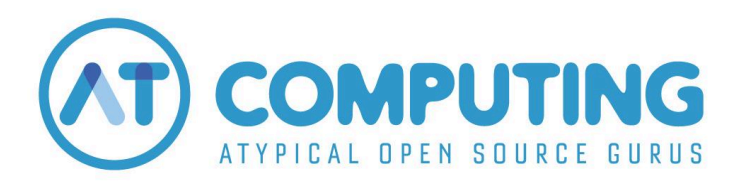

Heb je een product gekocht in de AT Computing Academy en heb je behoefte aan de (BTW) factuur? Deze instructie laat je stap voor stap zien hoe je de factuur kunt downloaden.

## Surf naar <a href="https://atcomputing.nl/academy-factuur">https://atcomputing.nl/academy-factuur</a>

| AT Computing partners<br>with Stripe for simplified<br>billing. | Log in to manage your<br>account                                               |
|-----------------------------------------------------------------|--------------------------------------------------------------------------------|
|                                                                 | Enter your email and we will send you a link directly to your customer portal. |
|                                                                 | Email                                                                          |
|                                                                 |                                                                                |
|                                                                 | Send                                                                           |
|                                                                 |                                                                                |
|                                                                 |                                                                                |
|                                                                 |                                                                                |

Vul het e-mail adres in waarmee je jouw aankoop hebt gedaan. Klik vervolgens op "Send".

Je ontvangt direct per e-mail jouw persoonlijke login link voor het factuur portaal

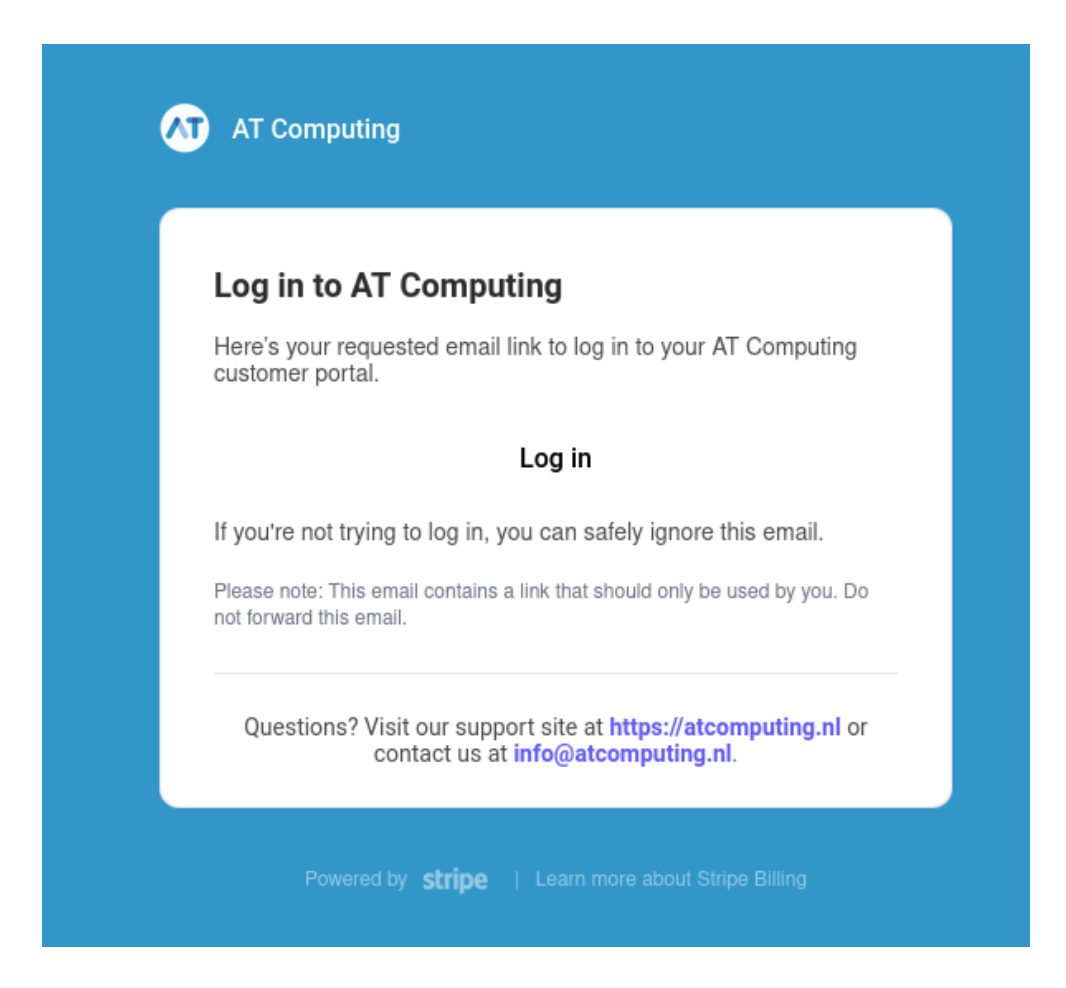

Klik op "Log in".

Jouw persoonlijke klantportaal opent in je browser. Hier vind je jouw aankoopgeschiedenis. Ook kun je hier eventueel factuurgegevens aanpassen, zoals de tenaamstelling, BTW-nummer of het adres.

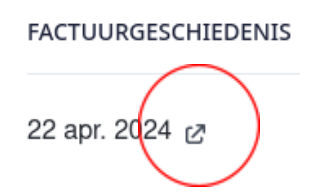

Klik op het pijltje naast de aankoopdatum van het product dat je hebt gekocht.

Er opent een nieuw venster waar je je ontvangstbewijs of de BTW-factuur kunt downloaden.